## Online Meal Ordering Instructions CBORD Patient App + Let's Eat

CBORD Patient Website: <a href="https://patient.cbord.com/login">https://patient.cbord.com/login</a>

Step 1: Create an Account:

| Email  Email  Password  Password  Forgot Password?  Login  Create an Account    |                                                         |                                  |
|---------------------------------------------------------------------------------|---------------------------------------------------------|----------------------------------|
| Email Email Password Password Password Forgot Password? Login Create an Account |                                                         |                                  |
| Email  Password  Password  Forgot Password?  Login  Create an Account           | Email                                                   |                                  |
| Password  Password  Password  Create an Account                                 | 🛛 Email                                                 |                                  |
| Password                                                                        | Password                                                |                                  |
| Forgot Password?                                                                | Password                                                | 0                                |
| Login                                                                           | 100-                                                    | Forgot Password?                 |
| Create an Account                                                               | Login                                                   |                                  |
| Create all Account                                                              | Create an Ac                                            | count                            |
| By Using this app, you agree to the <u>Terms of Service</u><br>Version: 1.9.3.8 | By using this app. you agree to the<br>Version: 1.9.3.8 | le <u>terms of service.</u><br>8 |

Step 2: Check box 'I am at least 13 years of age' and 'Next'

| •                             |                  |
|-------------------------------|------------------|
| Who are you?                  |                  |
| Patient                       | Family or Friend |
| I am at least 13 years of age | Next >           |

## Online Meal Ordering Instructions CBORD Patient App + Let's Eat

Step 3: Enter Facility ID and 'Next'

| • •                                                             | -0 | 0      |
|-----------------------------------------------------------------|----|--------|
| Let's connect to the hospital                                   |    |        |
| Hospital Facility ID<br>Facility ID<br>Provided by the hospital |    | Next → |

Facility IDs:

- Encinitas: ENC92024
- Green: GR92037
- La Jolla: LJ92037
- Mercy San Diego: SD92103
- Mercy Chula Vista: CV91910

Step 4: Enter Date of Birth and Medical Record Number (MRN) and 'Next'

|                     | Verify your iden       | tity                |
|---------------------|------------------------|---------------------|
| Date of Birth       |                        |                     |
| Month (MM)<br>Month | Day (DD)<br>Day        | Year (YYYY)<br>Year |
| Medical Record Num  | ber (MRN)              |                     |
| Unique ID assigned  | to you by the hospital |                     |

## Step 5:

- A. Select 'Skip' to review ordering instructions and select food options or
- B. Enter email address and \*create a unique password to save login information, then review ordering instructions and select food options.

\*Creating an account with email and password is *not* required to utilize online ordering.

| <b>.</b> |                                                                                                    |    | C1 - |
|----------|----------------------------------------------------------------------------------------------------|----|------|
| Cancel   |                                                                                                    |    | Ski  |
|          | • • •                                                                                                    | -• |      |
|          |                                                                                                    |    |      |
|          | Create Account                                                                                                    |    |      |
|          |                                                                                                    |    |      |
|          | Email                                                                                                    |    |      |
|          | 🔄 Email                                                                                                    |    |      |
|          |                                                                                                    |    |      |
|          | Password                                                                                                    |    |      |
|          | A Password                                                                                                    | o  |      |
|          |                                                                                                    |    |      |
|          | Password must contain at least:                                                                                                    |    |      |
|          | × one lowercase character                                                                                                    |    |      |
|          | × one uppercase character                                                                                                    |    |      |
|          | x one special character (S, %, #, ?, !)                                                                                                    |    |      |
|          | × one number                                                                                                    |    |      |
|          | <ul> <li>O Characters</li> </ul>                                                                                                    |    |      |
|          | Create Account                                                                                                    |    |      |
|          |                                                                                                    |    |      |
|          |                                                                                                    |    |      |
|          |                                                                                                    |    |      |
|          |                                                                                                    |    |      |
| Cancel   |                                                                                                    |    | SI   |
| Cancel   |                                                                                                    |    | SI   |
| Cancel   | • • •                                                                                                    | -• | SI   |
| Cancel   | Create Account                                                                                                    | •  | sı   |
| Cancel   | Create Account                                                                                                    | •  | SI   |
| Cancel   | Create Account                                                                                                    | -• | SI   |
| Cancel   | Create Account                                                                                                    | -• | Sł   |
| Cancel   | Create Account                                                                                                    | -• | SI   |
| Cancel   | Create Account                                                                                                    | -• | Sł   |
| Cancel   | Create Account                                                                                                    | -• | SI   |
| Cancel   | Create Account          Email         Email         Password         Password                                                                                                    | •  | SI   |
| Cancel   | Create Account  Email  Email  Password  Password                                                                                                    | •  | Sł   |
| Cancel   | Create Account          Email             Email          Password              Password          Password must contain at least:                                                                                                    | •  | Sł   |
| Cancel   | Create Account          Email         Image: Image: | •  | SI   |
| Cancel   | Create Account                                                                                                    | •  | SI   |
| Cancel   | Create Account                                                                                                    | •  | Sk   |
| Cancel   | Create Account                                                                                                    | •  | Sł   |
| Cancel   | Create Account                                                                                                    | •  | Sk   |
| Cancel   | Create Account                                                                                                    | •  | Sł   |
| Cancel   | Create Account                                                                                                    |    | Sł   |